# Критическая ошибка при передаче маркировки упаковки в «1С: Предприятие»

Последние изменения: 2024-03-26

Ошибка: Не удалось выполнить обработчик «УНФ\_1\_6\_РасходнаяНакладная\_ПослеЗаполненияДокумента».

Установленная конфигурация 1С: «1С: Управление небольшой фирмой 1.6+»

Продукт: «Склад 15: Расширенный с МОТП», версия 1.3.0.783

Причина ошибки: Неудачная авторизация в ИС МОТП. Необходимо обновить ключ сессии.

Решение: Необходимо авторизоваться в системе ИС МОТП «1С:Предприятия» одним из рассмотренных ниже способов.

## Способ №1

В главном окне 1С в боковом меню нажмите кнопку «Клеверенс», а затем кликните на вкладку «Клеверенс ТСД: основная обработка». Система перенаправит вас на окно авторизации, в котором нужно ввести свой логин и пароль.

| Главное           |                                   |                                                         |
|-------------------|-----------------------------------|---------------------------------------------------------|
| Руководителю      |                                   |                                                         |
| Банк и касса      | Работа                            | Сервис                                                  |
| Продажи           | Клеверенс ТСД: основная обработка | Очистка настроек Mobile SMARTS текущего пользователя 1C |
| Покупки           |                                   | Информация о расширении<br>1 6 2 806. Core(1 6 2 348)   |
| Склад             |                                   |                                                         |
| Производство      |                                   |                                                         |
| ОС и НМА          |                                   |                                                         |
| Зарплата и кадры  |                                   |                                                         |
| Операции          |                                   |                                                         |
| Отчеты            |                                   |                                                         |
| Справочники       |                                   |                                                         |
| Администрирование |                                   |                                                         |
| Клеверенс         |                                   |                                                         |
|                   | 1                                 |                                                         |
| Погин             | 0                                 |                                                         |
| логин             |                                   |                                                         |
|                   |                                   |                                                         |
| Пароль            |                                   |                                                         |
|                   |                                   |                                                         |
|                   |                                   |                                                         |
| Войти             |                                   |                                                         |
|                   |                                   |                                                         |
|                   |                                   |                                                         |

Способ №2

Откройте существующий документ 1С с подбором и проверкой маркированной продукции или создайте новый. После этого появится окно авторизации 1С, в котором нужно ввести свой логин и пароль.

| Ссновное Товары (1) Доставка Дологи<br>Подобрать и проверить обувную проду<br>Подобрать и проверить товары легкой тротволичити тодочини<br>Подобрать и проверить колоко и молочная продукцию<br>Подобрать и проверить колоко и молочная продукцию<br>Подобрать и проверить согламеры и пампы-веспышки<br>Подобрать и проверить креспа-коляски<br>Подобрать и проверить табачную продукцию<br>Подобрать и проверить табачную продукцию<br>Соидка: 0.00 Всего с НДС:<br>Соидка: 0.00 Всего с НДС:<br>Соидка: 0.00 Всего с НДС:                                                                                                    | ј • 🔁 ЭДО • 🔒 Печать • 📄 📴 Атт 🏦 Отчеты • 🖉 Файлы | 🖉 Файлы Ещи                | e -              |
|----------------------------------------------------------------------------------------------------|---------------------------------------------------|----------------------------|------------------|
| ровериза и подбор:<br>Подобрать и проверить обувную проду<br>Содать проверить и проверить товары легкой произвилититости и часичаху<br>Подобрать и проверить молоки и молочная продукцию<br>Подобрать и проверить волокие и молочная продукцию<br>Подобрать и проверить велосипеды<br>Подобрать и проверить креспа-коляски<br>Подобрать и проверить табачную продукцию<br>Подобрать и проверить табачную продукцию<br>Синдка: 0.00 Всего с НДС:<br>ГИН<br>РОЛЬ                                                                                                    | полн                                              |                            |                  |
| Подобрать и проверить товары легкой произвольный документ<br>Подобрать и проверить товары легкой произвольный документ<br>Подобрать и проверить товары легкой произвольный документ<br>Подобрать и проверить фотокамеры и лампы-вспышки<br>Подобрать и проверить кресла-коляски<br>Подобрать и проверить табачную продукцию<br>Подобрать и проверить табачную продукцию<br>Подобрать и проверить табачную продукцию<br>Подобрать и проверить табачную продукцию<br>Подобрать и проверить табачную продукцию<br>Подобрать и проверить табачную продукцию<br>Подобрать и проверить табачную продукцию<br>Подобрать и проверить табачную продукцию<br>Подобрать и проверить табачную продукцию<br>Подобрать и проверить табачную продукцию<br>Подобрать и проверить табачную продукцию | Отправить электронный документ                    |                            |                  |
| Подобрать и проверить товары петкой произвольный документ Подобрать и проверить товары петкой произвольный документ Подобрать и проверить молоко и молочная продукцию Подобрать и проверить фотокамеры и пампы-вспышки Подобрать и проверить велосипеды Подобрать и проверить шины и автопокрышки Подобрать и проверить духи и туалетную воду Подобрать и проверить табачную продукцию Скицка: 0.00 Всего с НДС:  ГИН  ООЛЬ                                                                                                    | 🕾 Текущие дела ЭДО                                |                            | -                |
| Гадооран в проверить товара легкол пролашлениеси не одокку<br>Подобрать и проверить молоко и молочная продукцию<br>Подобрать и проверить фотокамеры и пампы-вспышки<br>Подобрать и проверить кресла-коляски<br>Подобрать и проверить табачную воду<br>Подобрать и проверить табачную продукцию<br>роль                                                                                                    | оду                                               | Цены и скидки 👻            | Еще              |
| ит Пра 8 333 20<br>Подобрать и проверить фотокамеры и пампы-веспышки<br>Подобрать и проверить велосиледы<br>Подобрать и проверить изетопокрышки<br>Подобрать и проверить духи и туалетную воду<br>Подобрать и проверить табачную продукцию<br>Скидка: 0,00 Всего с НДС:<br>Скидка: 0,00 Всего с НДС:<br>ГИН<br>РОЛЬ                                                                                                    | Ед Вид Цена % Сумм Сумм.                          | % Сумм Сумма Ставк І       | ндс              |
| Падобрать и проверить велосиледы<br>Подобрать и проверить креспа-коляски<br>Подобрать и проверить шины и автопокрышки<br>Подобрать и проверить табачную продукцию<br>Подобрать и проверить табачную продукцию<br>Скидка: 0,00 Всего с НДС:                                                                                                    | шт Пра 8 333 8 333.                               | . 8 333 20%                | 1 388.           |
| Подобрать и проверить креспа-коляски<br>Подобрать и проверить извтопокрышки<br>Подобрать и проверить духи и туалетную воду<br>Подобрать и проверить табачную продукцию<br>Скицка: 0,00 Всего с НДС:<br>ромить счет-фактуру или Пробить чек                                                                                                    | и и лампы-вспышки                                 |                            |                  |
| Подобрать и проверить креспа-коляски Подобрать и проверить шины и автопокрышки Подобрать и проверить духи и туалетную воду Подобрать и проверить табачную продукцию Скидка: 0,00 Всего с НДС:  римить счет-фактуру или Пробить чек  гин  роль                                                                                                    | A                                                 |                            |                  |
| Подобрать и проверить духи и туалетную воду<br>Подобрать и проверить табачную продукцию<br>Скидка: 0,00 Всего с НДС:<br>рмить счет-фактуру или Пробить чек<br>Сидка: 0,00 Всего с НДС:<br>ин                                                                                                    | зски                                              |                            |                  |
| Подобрать и проверить духи и туалетную воду<br>Подобрать и проверить табачную продукцию<br>Скидка: 0,00 Всего с НДС:<br>рмить счет-фактуру или Пробить чек<br>ТИН<br>DOЛЬ                                                                                                    | опокрышки                                         |                            |                  |
| Подобрать и проверить табачную продукцию Скидка: 0,00 Всего с НДС: рмить счет-фактуру или Пробить чек ТИН                                                                                                    | етную воду                                        |                            |                  |
| Скидка: 0,00 Всего с НДС:<br>приить счет-фактуру или Пробить чек<br>ГИН<br>РОЛЬ                                                                                                    | родукцию                                          |                            |                  |
| ррмить счет-фактуру или Пробить чек<br>ГИН  РОЛЬ                                                                                                    |                                                   |                            |                  |
| ормить счет-фактуру или Пробить чек<br>гин<br>роль                                                                                                    | Скилка: 0.00 Всего с НЛС:                         | 0.00 Всего с НЛС: 8 333 3  | 3 p              |
| гин                                                                                                    | Скидка: 0,00 Всего с НДС:                         | 0,00 Всего с НДС: 8 333,3  | 3 p              |
| ГИН<br>РОЛЬ                                                                                                    | Скидка: 0,00 Всего с НДС:                         | 0,00) Всего с НДС: 8 333,3 | 3 p              |
| роль                                                                                                    | Скидка: 0,00 Всего с НДС:                         | 0,00 Всего с НДС: 8 333,3  | 3 [9]            |
| роль                                                                                                    | Скидка: 0,00 Всего с НДС:<br>7                    | 0,00 Всего с НДС: 8 333,3  | 3 [9]            |
| роль                                                                                                    | Скидка: 0,00 Всего с НДС:                         | 0,00) Всего с НДС: 8 333,3 | 3 [9]            |
| роль                                                                                                    | Скидка: 0,00 Всего с НДС:<br>7                    | 0,00) Всего с НДС: 8 333,3 | 3 p.             |
|                                                                                                    | Скидка: 0,00 Всего с НДС:<br>?                    | 0,00 Всего с НДС: 8 333,3  | 3 py             |
|                                                                                                    | Скидка: 0,00 Всего с НДС:<br>⑦                    | 0,00 Всего с НДС: 8 333,3  | 3 2              |
|                                                                                                    | Скидка: 0,00 Всего с НДС:                         | 0,00) Всего с НДС: 8 333,3 | 3 p <sub>1</sub> |

## Способ №3

В главном окне 1С в боковом меню выберите «Настройки» («НСИ и администрирование») --> «Интеграция с ИС МП» и проверьте настройки интеграции с ИС МП.

#### CLEVERENCE.RU - 3/3

#### Настройки

Еще больше возможностей Не нашли нужную возможность? Все справочники

#### Персональные настройки

Мои настройки Обмен с Google Почта и SMS

#### Администрирование

Обслуживание Интернет-поддержка и сервисы Настройки пользователей и прав Настройки работы с файлами Общие настройки Корректировка данных Печатные формы, отчеты и обработки Работа в облаке РМК и подключаемое оборудование

#### Маркировка

Интеграция с ВетИС (Меркурий) Интеграция с ГИСМ (изделия из меха) Интеграция с ЕГАИС Интеграция с ИС МП (обувь, одежда, табак..

#### Интеграции

Синхронизация данных Обмен с банками Обмен электронными документами 1С:Бизнес-сеть 1С:Номенклатура 1С:РМК Доставка Каналы продаж Каталог мобильных приложений Облачная телефония Почта, рассылки и SMS Чат, интеграция с мессенджерами ЮКаssa

#### Аналитика

Отчеты

#### Сервис

Сменить пароль

Удаление объектов
 Свертка информационной базы
 Дополнительные обработки

## Проверка

Откройте нужный документ в 1С и нажмите «Проверка маркированной продукции». Если ранее все было настроено верно, операция будет проведена успешно, в обратном случае обратитесь в службу технической поддержки Клеверенса.

🗲 🔶 🏠 Маркировка товаров ИС МП 0000000007 от 16.05.2022 14:31:36

| Провести и закрыть 📳 🛐 Протокол обмена 🛍 Отчеты -                                                                               |   |   |                             |                 |       |                |            |                    |  |  |
|----------------------------------------------------------------------------------------------------|---|---|-----------------------------|-----------------|-------|----------------|------------|--------------------|--|--|
| Статус: Черновик                                                                                                    |   |   |                             |                 |       |                |            |                    |  |  |
| Основное Товары (1)                                                                                                    |   |   |                             |                 |       |                |            |                    |  |  |
| Продолжить подбор и проверку маркированной продукции () До окончания работы в форме сканирования и проверки маркируемой продукц |   |   |                             |                 |       |                |            |                    |  |  |
| Добавить 🚹 🦆 Заполнить -                                                                                                    |   |   |                             |                 |       |                |            |                    |  |  |
| Ν                                                                                                    |   | 8 | Номенклатура                | Характеристика  | Серия | GTIN           | Количество | Упаковка, Ед. изм. |  |  |
|                                                                                                    | 1 | 8 | Табак для кальяна Dark Sid… | <характеристики |       | <не требуется> | 3          | шт                 |  |  |

### Не нашли что искали?

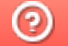

Задать вопрос в техническую поддержку